# Manual para capacitación en línea

Dirección de Fomento y Calidad Subsecretaría de Regulación y Fomento Sanitario

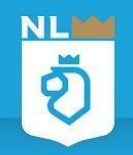

## ¡Bienvenido!

En este sistema podrás encontrar los principales cursos de capacitación que brindamos con el objetivo de proteger la salud de la población neolonesa mediante la adquisición de conocimientos en las diferentes área de especialidad, te informamos que todos nuestros cursos son **GRATUITOS** y al final de cada uno de ellos al **obtener una calificación aprobatoria** recibirás una **constancia de participación** brindada por la Subsecretaría.

> ¡Recuerda! Todos nuestros cursos son autodidácticos.

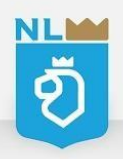

# ÍNDICE

- Ingreso al sistema
- Selecciona tu curso
- Obtén tu constancia
- Preguntas frecuentes

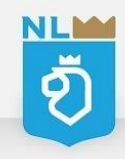

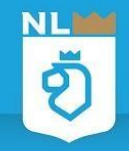

**Ingresa** a nuestra página: <u>http://saludnl.gob.mx/regulaci</u> <u>on-sanitaria/</u> y selecciona en la pestaña desplegable Fomento Sanitario la opción **Capacitación en línea** 

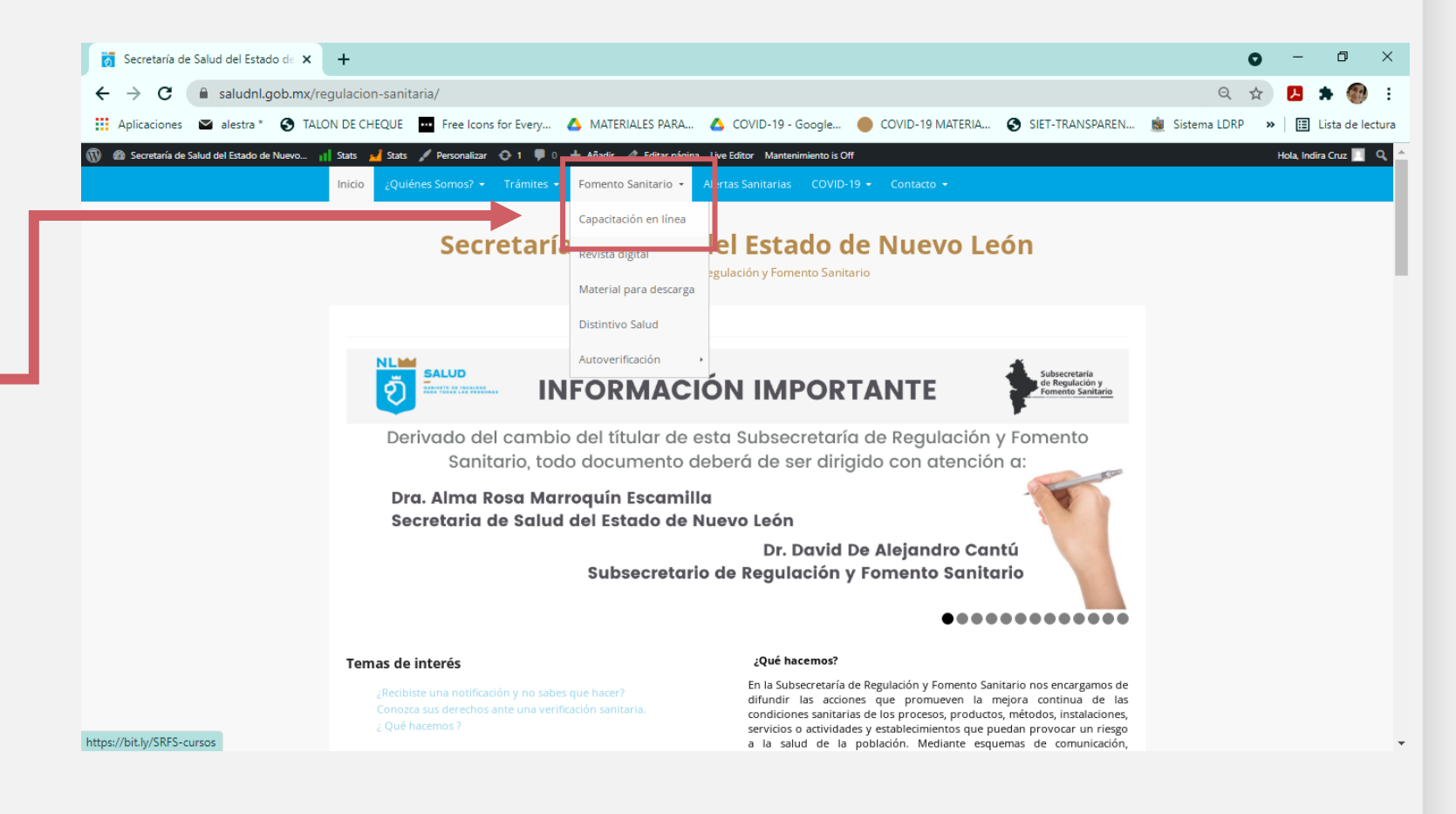

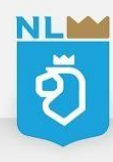

Esta es la sección de **Capacitación en línea** en donde podrás acceder a todos nuestros cursos.

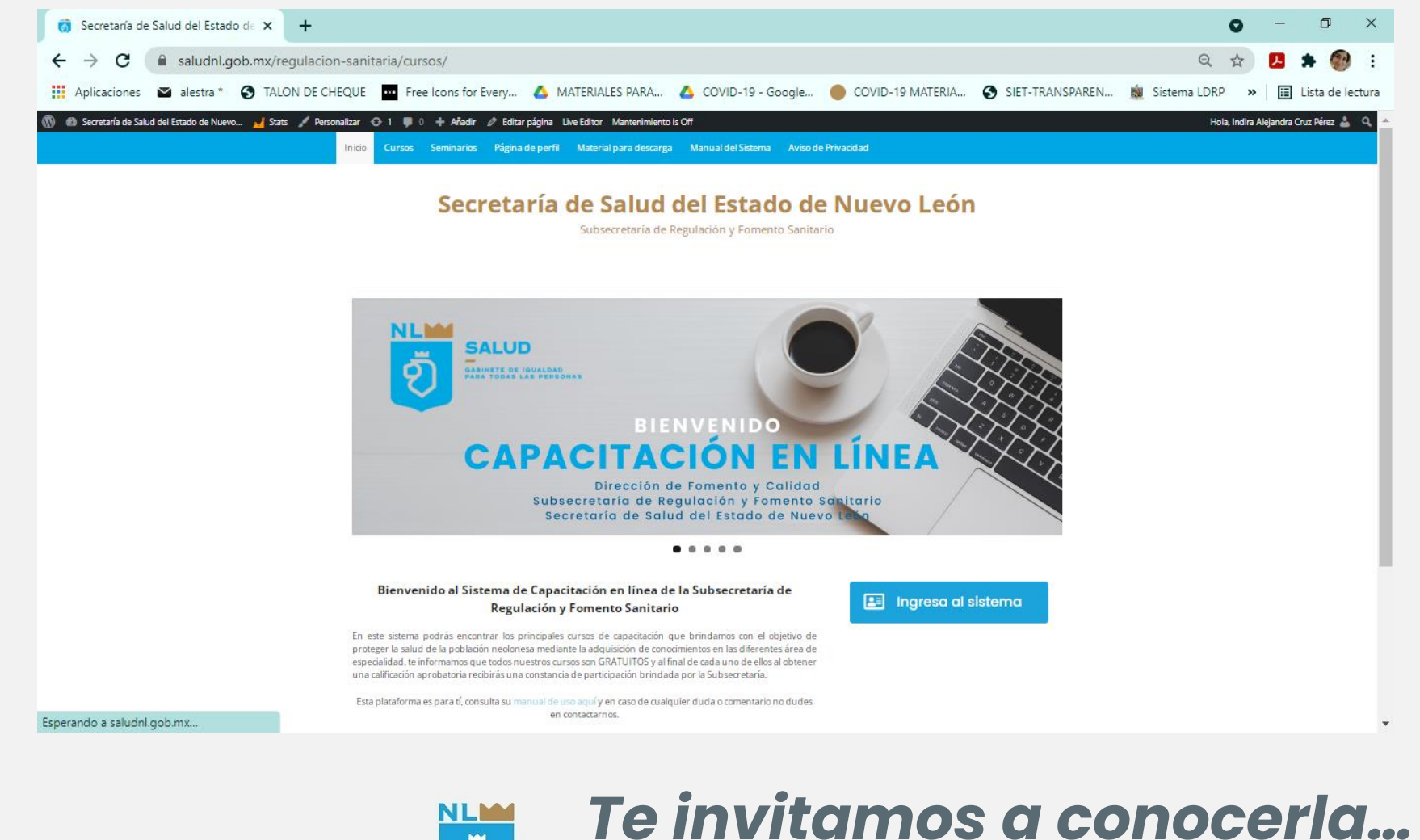

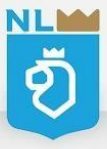

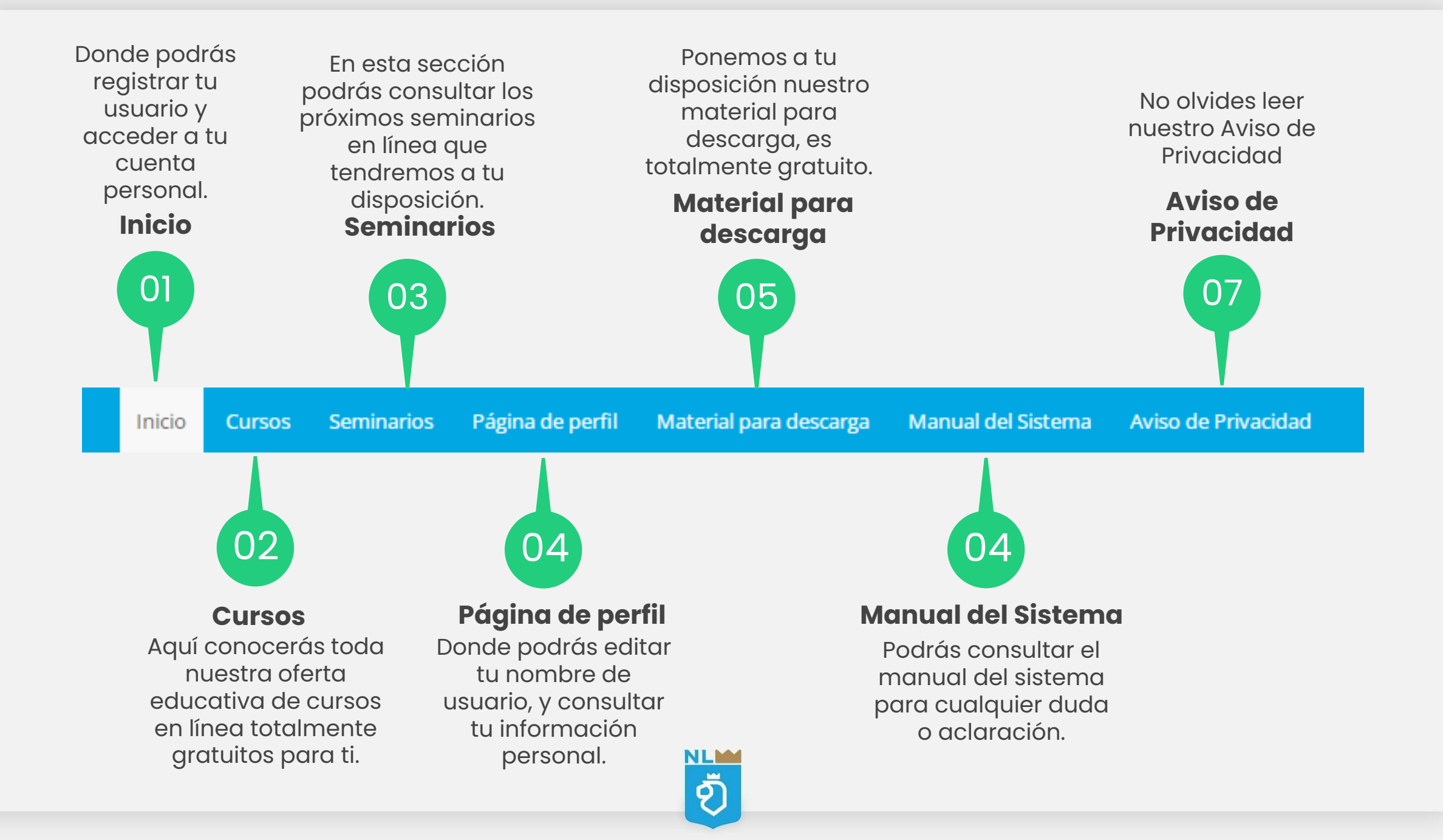

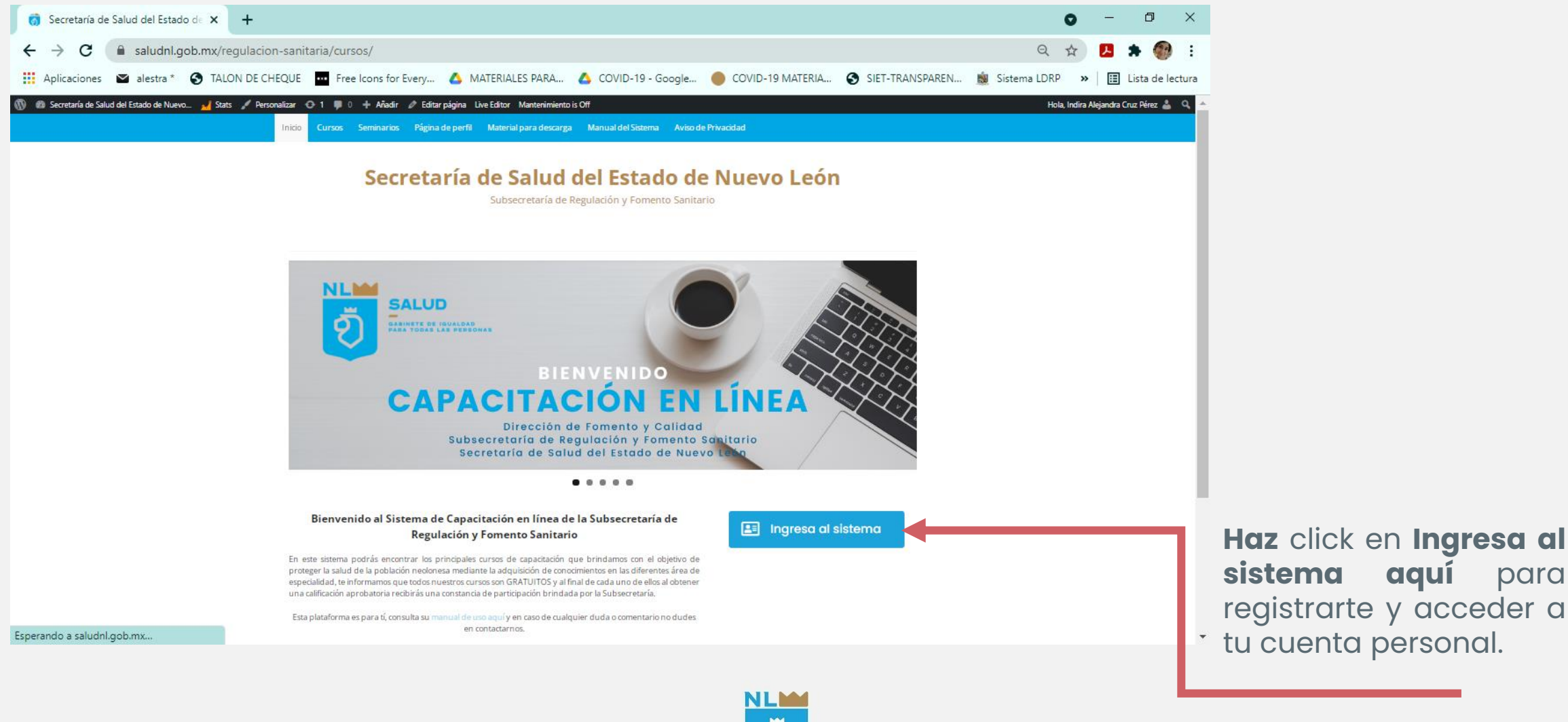

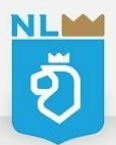

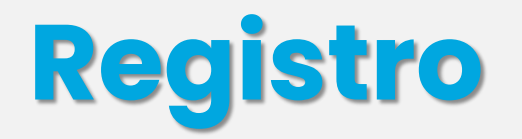

Para tomar la capacitación en línea es necesario **crear tu cuenta**, con la cual podrás acceder a todos los cursos impartidos por la Subsecretaría de Regulación y Fomento Sanitario

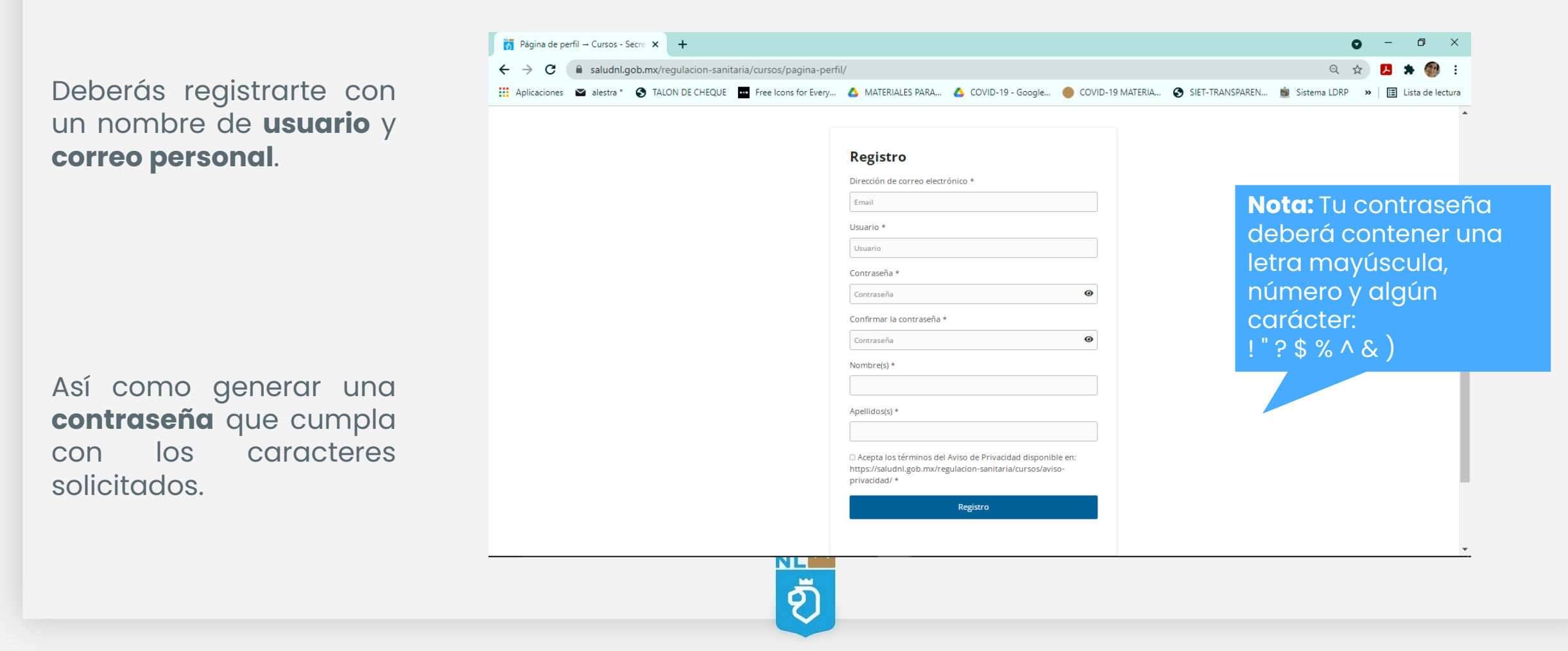

## Iniciar sesión

#### Acceder con tu correo y contraseña generados previamente.

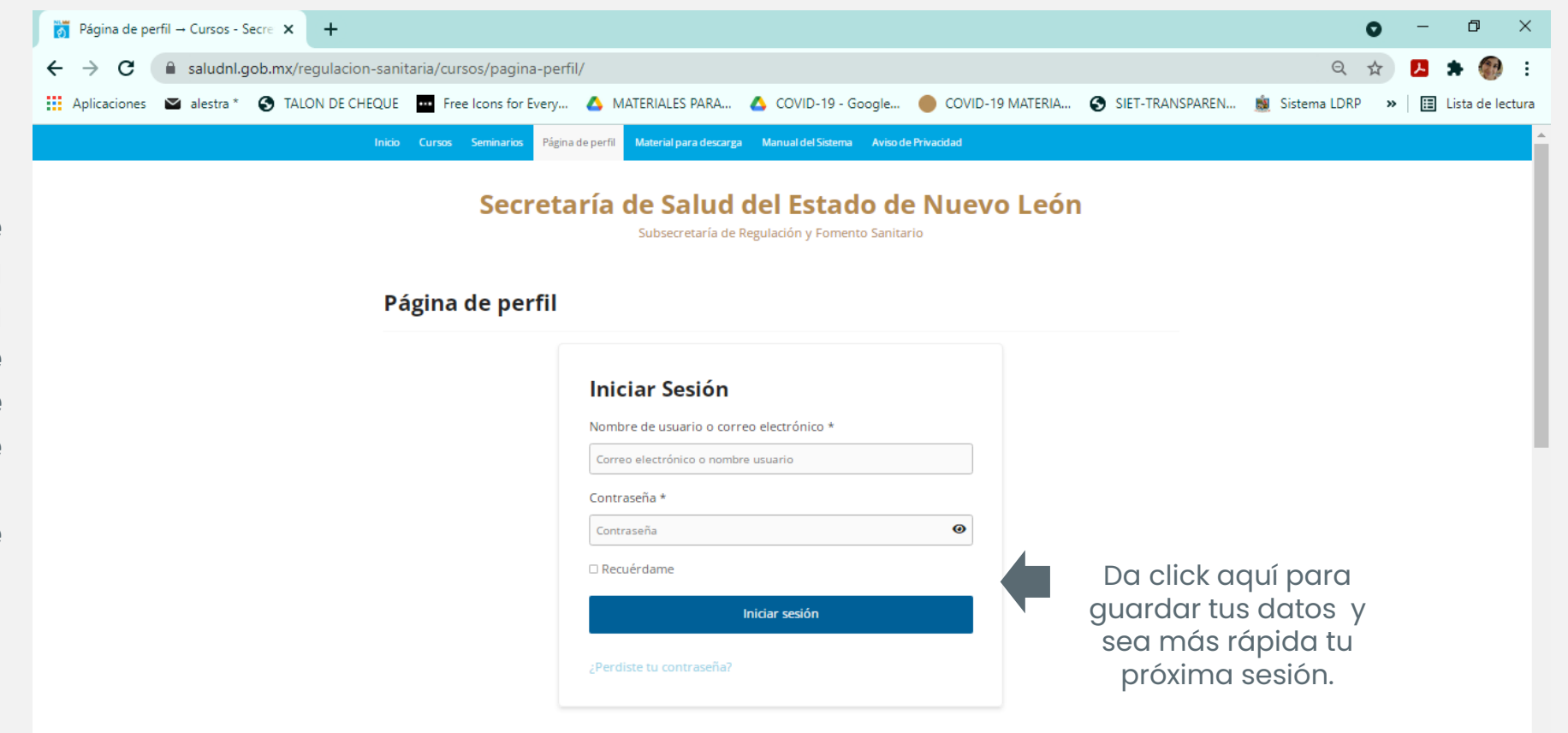

**Nota:** En caso de que olvides tu contraseña podrás recuperarla dando click en **¿Perdiste tu contraseña?**, e ingresando tu nombre de usuario o la dirección de correo que diste de alta, y recibirás un correo de recuperación en los próximos minutos.

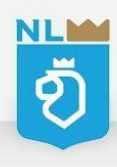

Al acceder a tu cuenta, se mostrará la siguiente pantalla, antes de comenzar con tus cursos te recomendamos **completar tus datos** para que al momento de emitir tu constancia estén correctos.

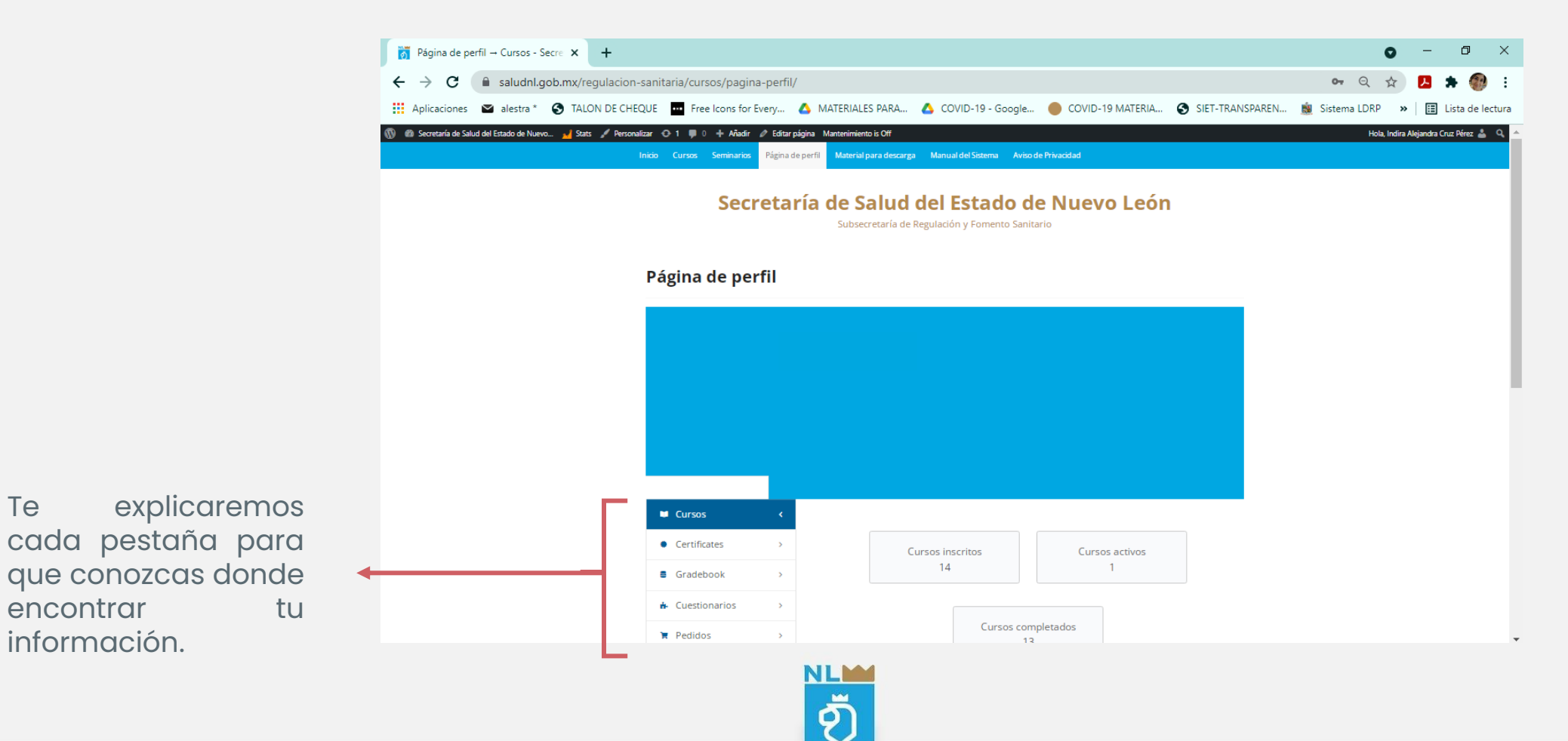

Pestaña **Cursos:** Podrás visualizar el progreso de todos los cursos que estén en proceso o no aprobados, así como el porcentaje de avance.

| Cursos                            | < . |                      |                       |
|-----------------------------------|-----|----------------------|-----------------------|
| Certificates                      | >   | Cursos inscritos     | Cursos activos        |
| Gradebook                         | >   | 14                   | 1                     |
| <ul> <li>Cuestionarios</li> </ul> | >   |                      |                       |
| Pedidos                           | >   | Cursos c             | ompletados<br>13      |
| Configuración                     | >   |                      |                       |
| Cerrar sesión                     |     | Total de cursos      | Total de estudian     |
| Certar Sesion                     |     | Total de cursos<br>0 | Total de estudia<br>0 |

Pestaña **Constancias:** En esta sección podrás encontrar todas tus constancias generadas cuando apruebes tus cursos.

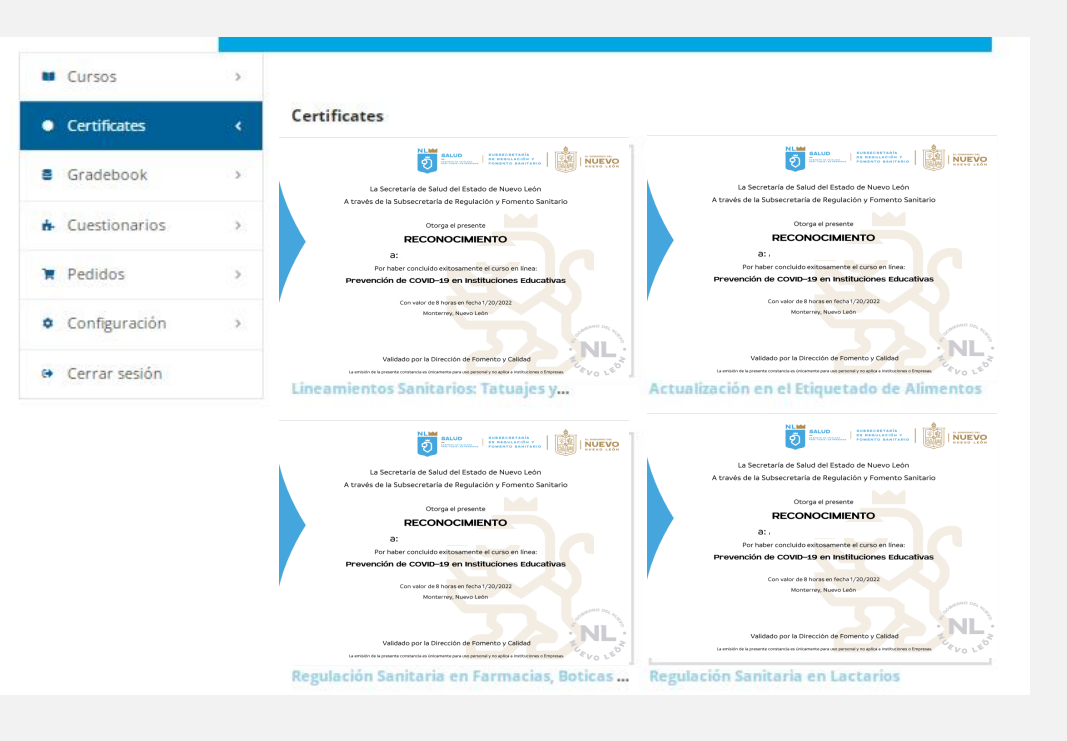

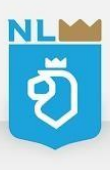

Pestaña **Exámenes**: Muestra cada uno de los exámenes realizados, así como su calificación y duración.

| Cursos                            | > |                  |                  |                 |                |
|-----------------------------------|---|------------------|------------------|-----------------|----------------|
| Certificates                      | > | Todos   Term     | inado   Aprobado | )   Fallido     |                |
| Gradebook                         | > | Cuestionario     | Resultado        | Tiempo empleado | Fecha          |
| <ul> <li>Cuestionarios</li> </ul> | < |                  | 80% Completado   | 00:01:15        | 16 julio, 2020 |
| 🗑 Pedidos                         | > |                  | 125% Completado  | 00:02:00        | 16 julio, 2020 |
| Configuración                     | > |                  | 60% Completado   | 00:02:17        | 16 julio, 2020 |
|                                   |   | Examen Parcial 4 | 80% Completado   | 00:01:51        | 17 julio, 2020 |
|                                   |   |                  | 81.3% Completado | 00:07:52        | 17 julio, 2020 |
|                                   |   |                  | 70% Completado   | 00:03:29        | 6 abril, 2020  |
|                                   |   |                  | 90% Completado   | 00:04:47        | 12 mayo, 2020  |
|                                   |   |                  | 100% Completado  | 00:04:15        | 20 mayo, 2020  |
|                                   |   |                  | 90% Completado   | 00:07:29        | 3 julio, 2020  |
|                                   |   |                  |                  |                 |                |

Pestaña **Órdenes/Pedidos**: Muestra el costo por curso, del cual no tendrás que preocuparte ya que todos los cursos impartidos por la Secretaria de Salud son totalmente **gratuitos.** 

| Cursos                            | > |             |        |            |                   |          |
|-----------------------------------|---|-------------|--------|------------|-------------------|----------|
| • Certificates                    | > | Pedido      | Total  | Estado     | Fecha             | Acciones |
| Gradebook                         | > | #0000045000 | \$0.00 | Completado | 11 mayo, 2021     | Ver      |
| <ul> <li>Cuestionarios</li> </ul> | > | #0000039524 | \$0.00 | Completado | 8 Marzo, 2021     | Ver      |
| Tedidos                           | < | #0000037868 | \$0.00 | Completado | 11 febrero, 2021  | Ver      |
| <ul> <li>Configuración</li> </ul> | > | #0000031179 | \$0.00 | Completado | 19 octubre, 2020  | Ver      |
| <ul> <li>Cerrar sesión</li> </ul> |   |             | \$0.00 | Completado | 19 octubre. 2020  |          |
|                                   |   |             | \$0.00 | Completade | 12 octubro 2020   |          |
|                                   |   | #000030721  | \$0.00 | Completado | 15 OCCUDITE, 2020 | vei      |
|                                   |   | #0000018059 | \$0.00 | Completado | 8 agosto, 2020    | Ver      |
|                                   |   | #0000010774 | \$0.00 | Completado | 17 julio, 2020    |          |
|                                   |   | #000006653  | \$0.00 | Completado | 7 julio, 2020     | Ver      |
|                                   |   |             | \$0.00 | Completado | 1 iulia 2020      |          |

Pestaña **Configuración:** En esta sección será necesario ingresar a la subpestaña **General** para ingresar tu nombre completo (favor de usar mayúsculas, minúsculas y acentos) ya que **este será el nombre que aparecerá en tu constancia.** 

| Cursos                            |   |                                                             |                                      |                                             |  |  |
|-----------------------------------|---|-------------------------------------------------------------|--------------------------------------|---------------------------------------------|--|--|
| Castification                     | , |                                                             |                                      |                                             |  |  |
|                                   | > | General                                                     | Avatar                               | Contraseña                                  |  |  |
| Gradebook                         | > | Primer nombre                                               |                                      | Apellido                                    |  |  |
| <ul> <li>Cuestionarios</li> </ul> | > | Indira                                                      |                                      | Alejandra Cruz Pérez                        |  |  |
| 🗎 Pedidos                         | > | Nombre a mostrar*                                           |                                      | Dirección de correo electrónico*            |  |  |
| Configuración                     | < | Indira Alejandra Cruz Pérez                                 |                                      | indirale_6@hotmail.com                      |  |  |
| General                           |   | Información Biográfica                                      |                                      |                                             |  |  |
| Avatar                            |   | , , , , , , , , , , , , , , , , , , , ,                     |                                      |                                             |  |  |
| Contraseña                        |   |                                                             |                                      |                                             |  |  |
| <ul> <li>Cerrar sesión</li> </ul> |   |                                                             |                                      |                                             |  |  |
|                                   |   | Comparte una pequeña informaci                              | ón biográfica para completar ti      | u perfil. Puede ser mostrado como público.  |  |  |
|                                   |   | Nombre(s)                                                   |                                      |                                             |  |  |
|                                   |   |                                                             |                                      |                                             |  |  |
|                                   |   | Apellidos(s)                                                |                                      |                                             |  |  |
|                                   |   |                                                             |                                      |                                             |  |  |
|                                   |   | □ Acepta los términos del A<br>sanitaria/cursos/aviso-privo | viso de Privacidad dispon<br>acidad/ | ible en: https://saludnl.gob.mx/regulacion- |  |  |

NLM

ø

| reuluus       | Nombre a mostrar*                                                           | Dirección de correo electrónico*                           |
|---------------|-----------------------------------------------------------------------------|------------------------------------------------------------|
| Configuración | < Indira Alejandra Cruz Pérez                                               | indirale_6@hotmail.com                                     |
| General       | Información Biográfica                                                      |                                                            |
| Avatar        |                                                                             |                                                            |
| Contraseña    |                                                                             |                                                            |
| Cerrar sesión |                                                                             |                                                            |
|               | Comparte una pequeña información biográfica                                 | para completar tu perfil. Puede ser mostrado como público. |
|               | Nombre(s)                                                                   |                                                            |
|               |                                                                             |                                                            |
|               | Apellidos(s)                                                                |                                                            |
|               |                                                                             |                                                            |
|               | Acepta los términos del Aviso de Priv<br>sanitaria/cursos/aviso-privacidad/ | acidad disponible en: https://saludnl.gob.mx/regulacion-   |
|               | Perfil de Facebook                                                          | Perfil de Twitter                                          |
|               | https://                                                                    | https://                                                   |
|               | Canal de YouTube                                                            | Perfil de LinkedIn                                         |
|               | https://                                                                    | https://                                                   |
|               | Guardan analysis                                                            |                                                            |
|               |                                                                             | iHaz click en <b>Guard</b>                                 |
|               |                                                                             | cambios!                                                   |
|               |                                                                             |                                                            |

Es importante colocar tu nombre completo en la casilla **Nombre a mostrar** 

### Pestaña Configuración

1) Agrega tu fotografía para personalizar tu perfil (opcional) en la subpestaña **Avatar.** 

| Cursos                            | >  |         |            |            |  |
|-----------------------------------|----|---------|------------|------------|--|
| Certificates                      | >  | General | Avatar     | Contraseña |  |
| Gradebook                         | >  |         |            |            |  |
| <ul> <li>Cuestionarios</li> </ul> | >  |         | <b>±</b> C | argar      |  |
| Pedidos                           | >  |         |            |            |  |
| Configuración                     | ٠. |         |            |            |  |
| General                           |    |         |            |            |  |
| Avatar                            |    |         |            |            |  |
| Contraseña                        |    |         |            |            |  |
| <ul> <li>Cerrar sesión</li> </ul> |    |         |            |            |  |

### 2) En caso de que necesites **modificar tu contraseña** podrás hacerlo aquí.

| Cursos   Certificates   Gradebook   Gradebook   Cuestionarios   Pedidos   Nueva contraseña   Configuración   General   Avatar   Contraseña   Guardar cambios                                                                   |               |   |                              |        |            |
|----------------------------------------------------------------------------------------------------|---------------|---|------------------------------|--------|------------|
| Certificates >   Gradebook >   Gradebook >   Cuestionarios >   Pedidos >   Nueva contraseña   Mueva contraseña   General Configuración   General Confirma la nueva contraseña   Avatar Contraseña   Contraseña Guardar cambios | Eursos        | > |                              |        |            |
| Gradebook     >       Cuestionarios     >       Pedidos     >       Nueva contraseña     Nueva contraseña       General     Confirma la nueva contraseña       Avatar     Guardar cambios                                      | Certificates  | > | General                      | Avatar | Contraseña |
| Cuestionarios       >         Pedidos       >         Nueva contraseña                                                                                                    | Gradebook     | > |                              |        |            |
| Pedidos     >       Configuración        General     Confirma la nueva contraseña       Avatar                                                                                                    | Cuestionarios | > | Contrasena actual            |        |            |
| Configuración        General     Confirma la nueva contraseña       Avatar                                                                                                    | Pedidos       | > | Nugua contración             |        |            |
| General     Confirma la nueva contraseña       Avatar     Guardar cambios                                                                                                    | Configuración | ¢ |                              |        |            |
| Avatar Guardar cambios                                                                                                    | General       |   | Confirma la nueva contraseña | 1      |            |
| Contraseña Guardar cambios                                                                                                    | Avatar        |   |                              |        |            |
|                                                                                                    | Contraseña    |   | Guardar cambios              |        |            |
|                                                                                                    | Cerrar sesión |   |                              | No ol  | vides      |

ച്

## ¡Ahora es momento de comenzar con tus cursos!

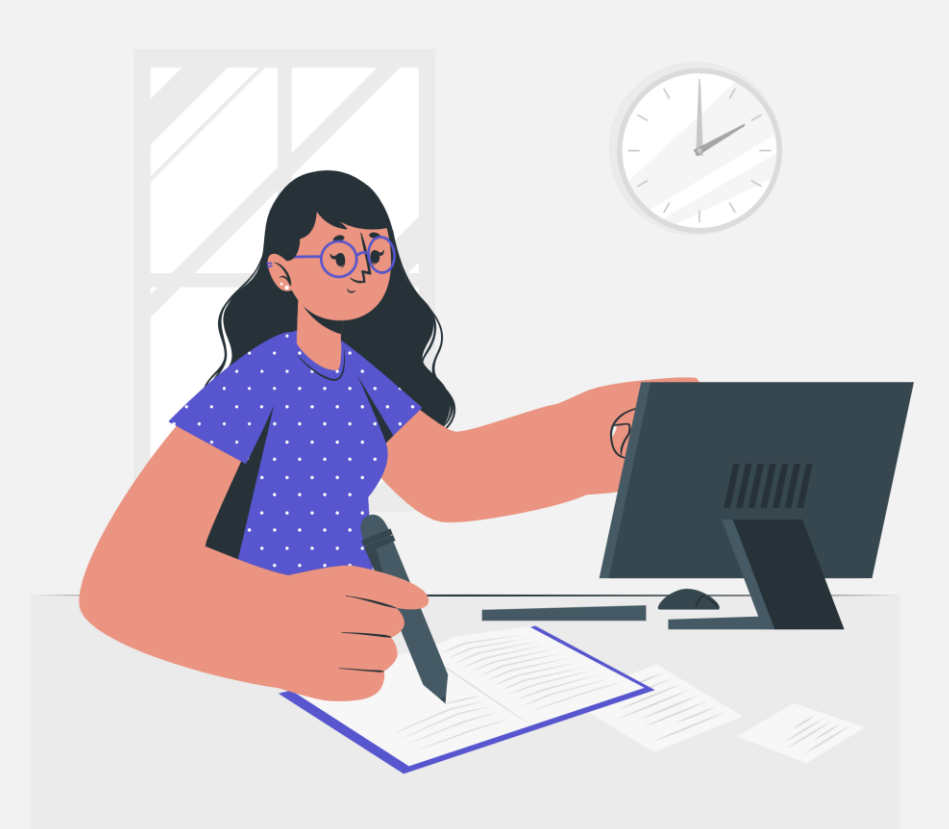

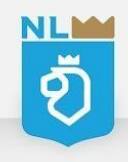

# **Selecciona tu curso**

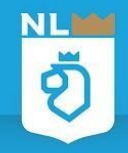

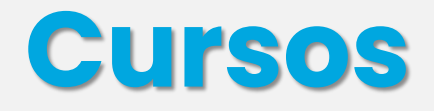

Dentro de tu sesión en la pestaña <u>**Cursos**</u>, selecciona el curso de tu interés dando click sobre él.

Puedes **buscar** el curso por su nombre.

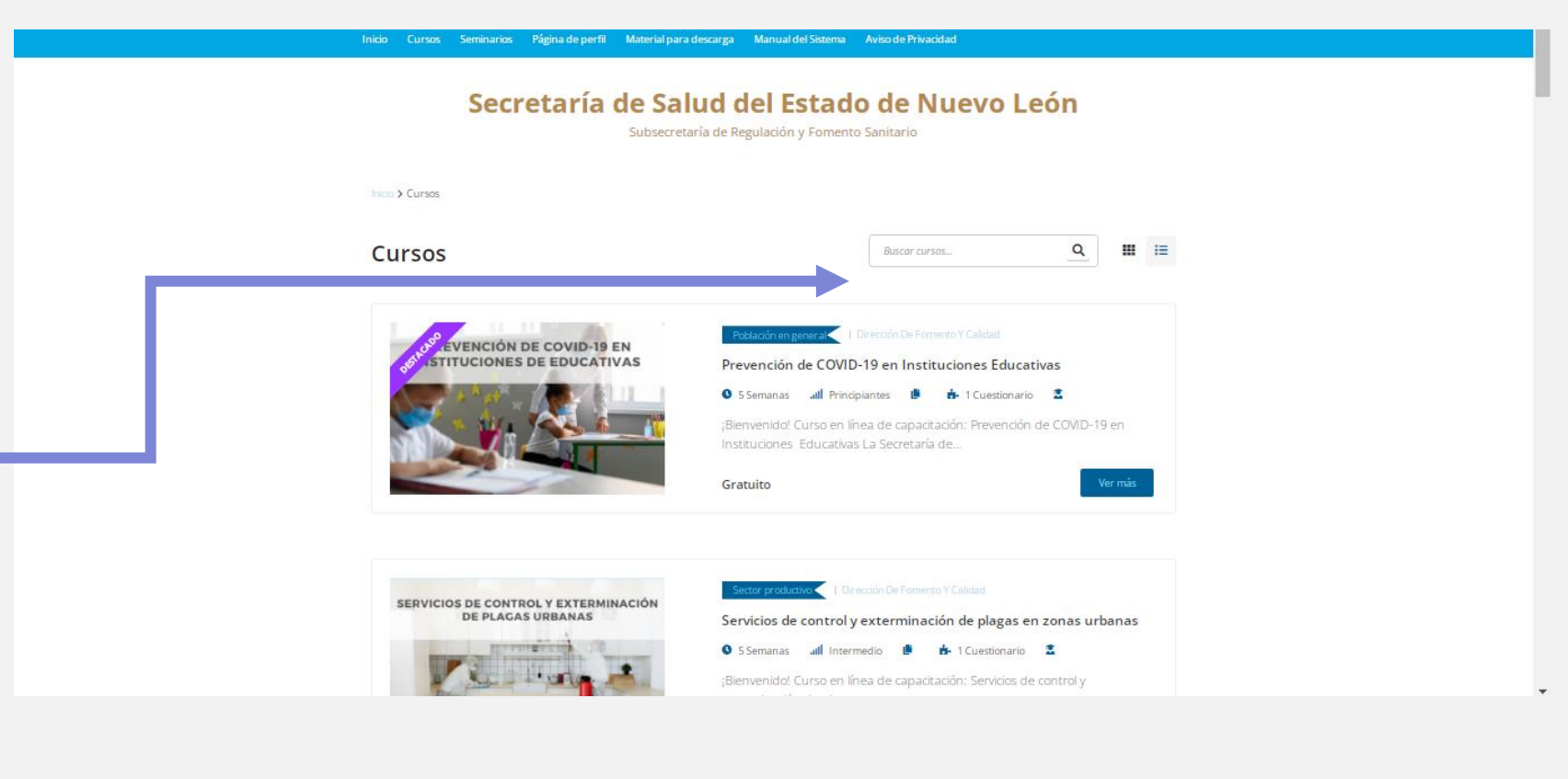

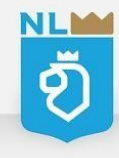

### En la sección **Descripción del curso** encontrarás un breve resumen de los temas que verás en el curso. Así como el **porcentaje requerido** para aprobar, y el **tiempo disponible** para realizarlo.

| Dirección De<br>Fomento Y Cali                                                                                                    | Población En<br>General   Sector                                                                                                    | n n n n n n n n<br>Francis                                                                                                    | PROTOCOLO DE<br>GILANCIA SANITARIA                                                                                                    | ¡Bienvenido!<br>Curso en línea de capacitación: Protocolo de Vigilancia Sanitaria                                                                                                    | Continuar                                                                                                    |
|----------------------------------------------------------------------------------------------------|----------------------------------------------------------------------------------------------------|----------------------------------------------------------------------------------------------------|----------------------------------------------------------------------------------------------------|----------------------------------------------------------------------------------------------------|----------------------------------------------------------------------------------------------------|
| Protocolo de                                                                                                    | e Vigilancia Sanitaria                                                                                                    | o 🗶                                                                                                    |                                                                                                    | La Secretaría de Salud del Estado de Nuevo León a través de la Dirección de Fomento y Calidad<br>adscrita a la Subsecretaría de Regulación y Fomento Sanitario, ha desarrollado este curso donde se<br>abordará primeramente como está organizada la Subsecretaría de Regulación y Fomento Sanitario,<br>conocerás las competencias con las que contamos, la normativa sanitaria, que actividades<br>realizamos y como se realizan las actividades de vigilancia sanitaria. | Empezaste en: 25 octubre, 2021<br>El curso 15 noviembre,<br>terminará: 2021                                                                                                    |
|                                                                                                    |                                                                                                    |                                                                                                    | Gratuito                                                                                                    | Al final del curso se aplicará un examen en relación con los contenidos desarrollados, el cual de ser<br>promediado con una calificación igual o mayor a 80% será acreedor a una constancia que avala los<br>conocimientos adquiridos.                                                                                                    | Lecciones completadas: 0/8<br>Cuestionarios terminados: 0/1                                                                                                    |
| Detalles                                                                                                    | Plan De Estudios Instructor                                                                                                    | Comentarios                                                                                                    | Certificate                                                                                                    | Eres bienvenido a registrarte, te pedimos que al finalizar el curso nos envíes tus<br>comentarios, ¡ayúdanos a mejorar nuestro servicio!                                                                                                    | Progreso del curso: 070                                                                                                    |
| Curso e                                                                                                    | ¡Bienvenido!<br>en línea de capacitación: Protocolo de Vigilanc                                                                                                    | ia Sanitaria                                                                                                    | Retomar Curso (3)                                                                                                    | <b>¡Importante!</b> A partir del registro cuentas con tres semanas para terminar el curso, en caso de dejarlo incompleto después de ese plazo se anulará tu avance y deberás de volver a empezar el curso.                                                                                                    | Buscar                                                                                                    |
| La Secretaría de Salud o<br>adscrita a la Subsecreta<br>abordará primeramento<br>conocerás las compete<br>realizamos y como se r<br>Al final del curso se apli<br>promediado con una ca | del Estado de Nuevo León a través de la Dirección<br>aría de Regulación y Fomento Sanitario, ha desarro<br>e como está organizada la Subsecretaría de Regul<br>encias con las que contamos, la normativa sanitaria<br>realizan las actividades de vigilancia sanitaria.<br>Icará un examen en relación con los contenidos di<br>alificación igual o mayor a 80% será acreedor a una | i de Fomento y Calidad<br>ollado este curso donde se<br>ación y Fomento Sanitario,<br>a, que actividades<br>esarrollados, el cual de ser<br>a constancia que avala los | Empezaste en: 8 mayo, 2020<br>Terminaste en: 12 mayo, 2020<br>Lecciones completadas: 6/8<br>Cuestionarios terminados: 1/1<br>Progreso del curso: 90% | Cualquier duda, problema o comentario relacionado al curso, puede contactarnos mediante<br>cualquiera de las siguientes vías:<br>- Teléfono: (81) 8130-7016<br>- e-mail: contacto.regulacionsanitaria@saludnl.gob.mx<br>Es muy importante mencionar que todos nuestros servicios son gratuitos, no te dejes engañar y si<br>tienes crees que has sido víctima de corrupción <b>¡DENÚNCIALO!</b>                                                                             | Comentarios recientes<br>Laura Marisol Camacho Sagastegui<br>en Prevención de COVID-19 en<br>Instituciones Educativas<br>BRANDO SAUL LOPEZ SANCHES en<br>Protocolo de Vigilancia Sanitaria<br>nayda06 en Prevención de COVID-<br>19 en Instituciones Educativas<br>carlospinales en Prevención de |
| conocimientos adquirio                                                                                                    | dos.                                                                                                    |                                                                                                    |                                                                                                    |                                                                                                    | COVID-19 en Instituciones<br>Educativas                                                                                                    |

Cursos

Si estás listo para iniciar tu curso da click en <u>COMENZAR</u>

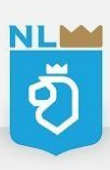

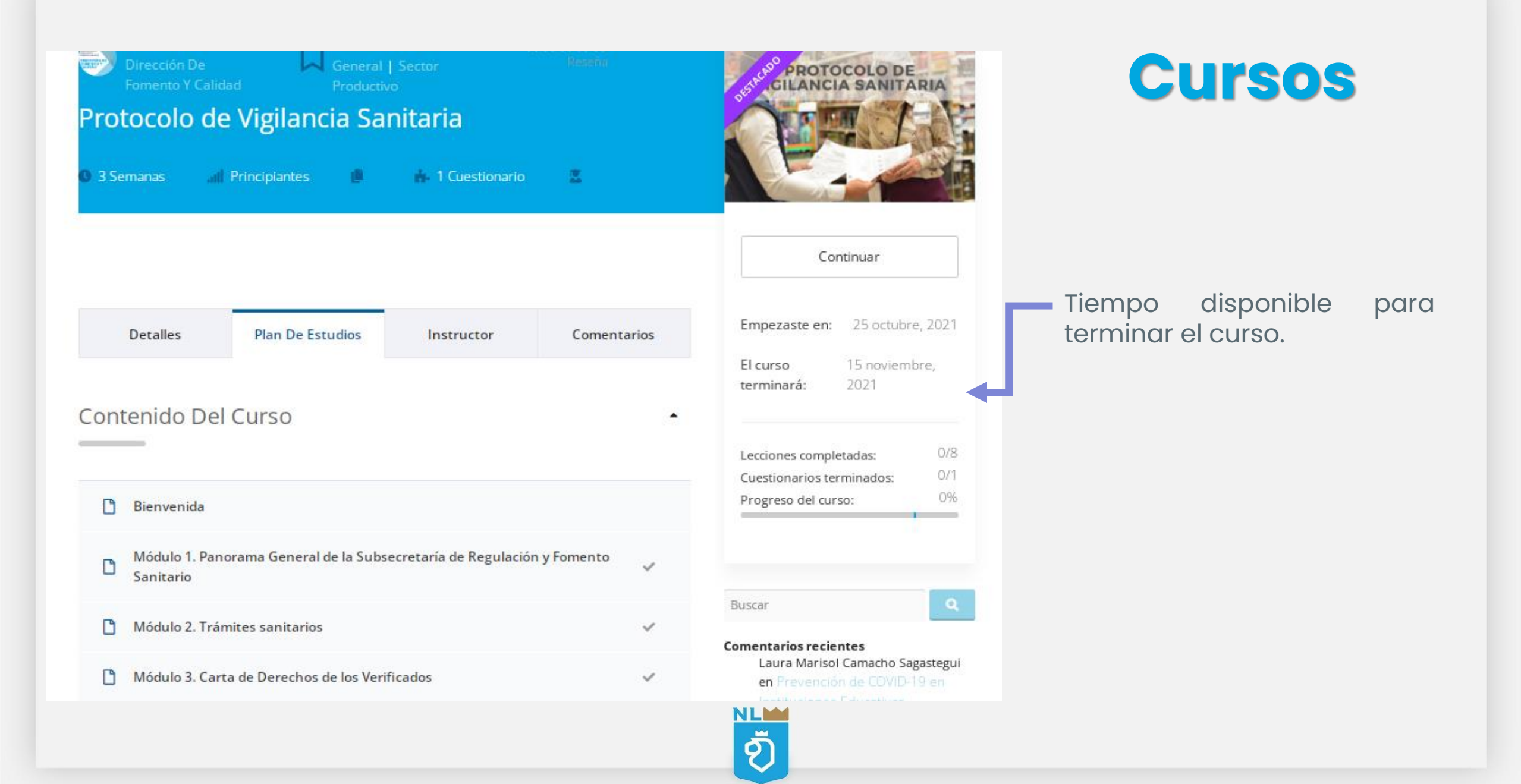

### Cursos

En la sección **Temario** podrá visualizar el contenido temático del curso, su estructura, y las evaluaciones que contiene, si estas listo para comenzar inicia dando click en **Comen zar**, ya que de este modo se **desbloqueara** cada modulo y podrás comenzar.

| Protocolo de Vigilancia Sanitaria<br>O 3 Semanas 🥼 Principiantes 🔹 🕯 1 Cuestionario 🕿 | CILANCIA SANITARIA                                                                                                    |
|---------------------------------------------------------------------------------------|----------------------------------------------------------------------------------------------------|
| Detalles De Estudios                                                                  | Continuar                                                                                                    |
| Contenido Del Curso                                                                   | Empezaste en: 25 octubre, 2021<br>El curso 15 noviembre,<br>terminará: 2021                                                                                |
| Bienvenida                                                                            | Lecciones completadas: 0/8 Porcentoje de                                                                                                    |
| Módulo 1. Panorama General de la Subsecretaría de Regulación y<br>Fomento Sanitario   | Progreso del curso: 0%                                                                                                    |
| Módulo 2. Trámites sanitarios                                                         | Buscar                                                                                                    |
| Módulo 3. Carta de Derechos de los Verificados 🗸                                      | Comentarios recientes                                                                                                    |
| Módulo 4. ¿Recibiste una notificación y no sabes que hacer?                           | Laura Marisol Camacho Sagastegui en<br>Prevención de COVID-19 en<br>Instruciónes Educativas<br>BRANDO SAUL LOPEZ SANCHES en<br>Discoso de Vielando Santado |
| Material Complementario                                                               | nayda06 en Prevención de COVID-<br>19 en Instituciones Educativas                                                                                          |

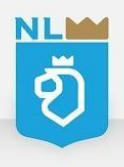

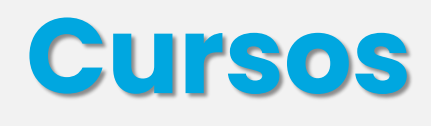

Cada curso inicia con el módulo **Bienvenida**, donde encontraras una introducción del curso que estas por comenzar da **click para comenzar**.

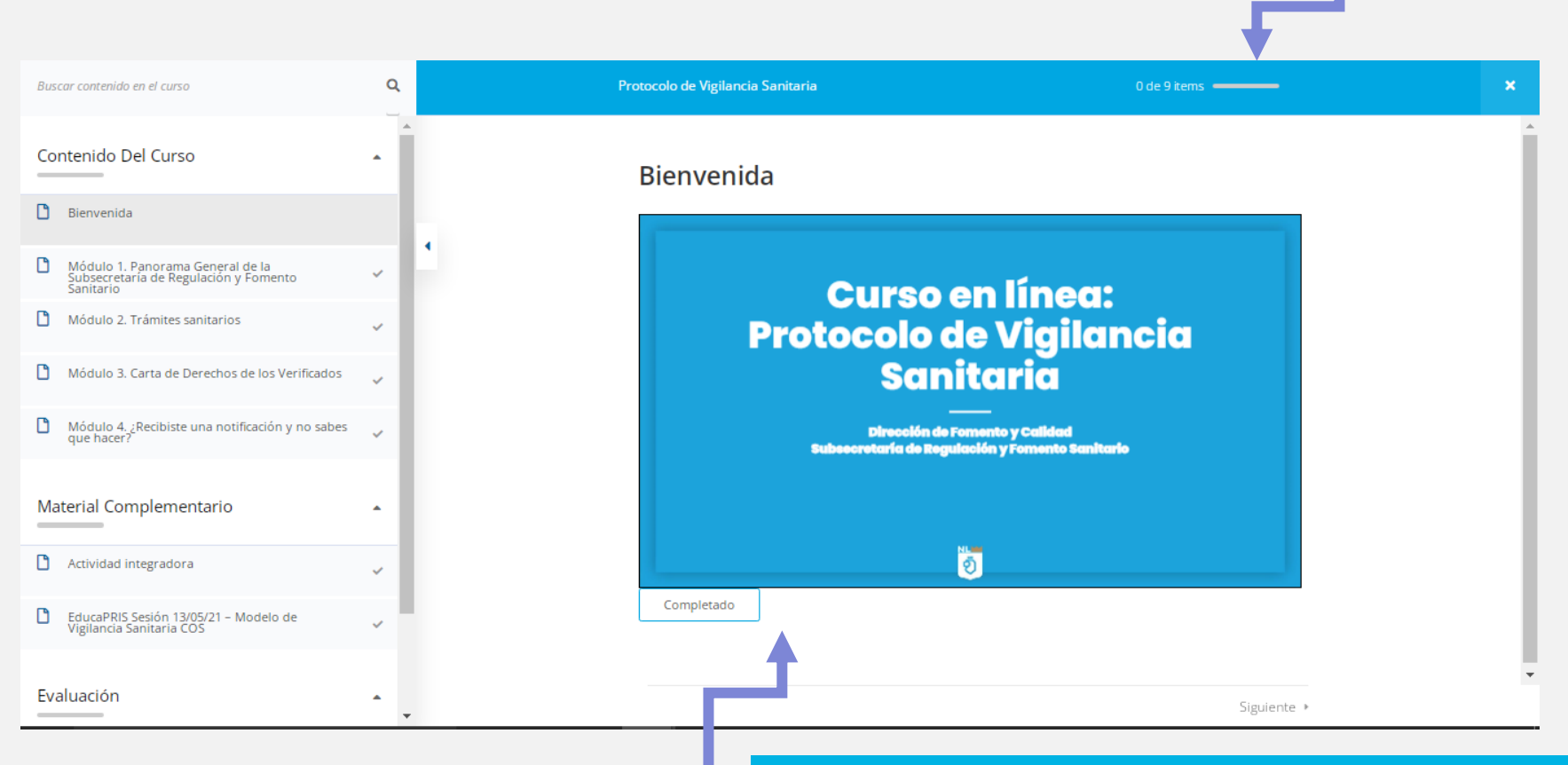

Į

**IMPORTANTE:** Al terminar de leer cada una de las lecciones da click en **COMPLETADO** y después click en **SIGUIENTE** para continuar con el siguiente tema.

Porcentaje de

avance

### Cursos

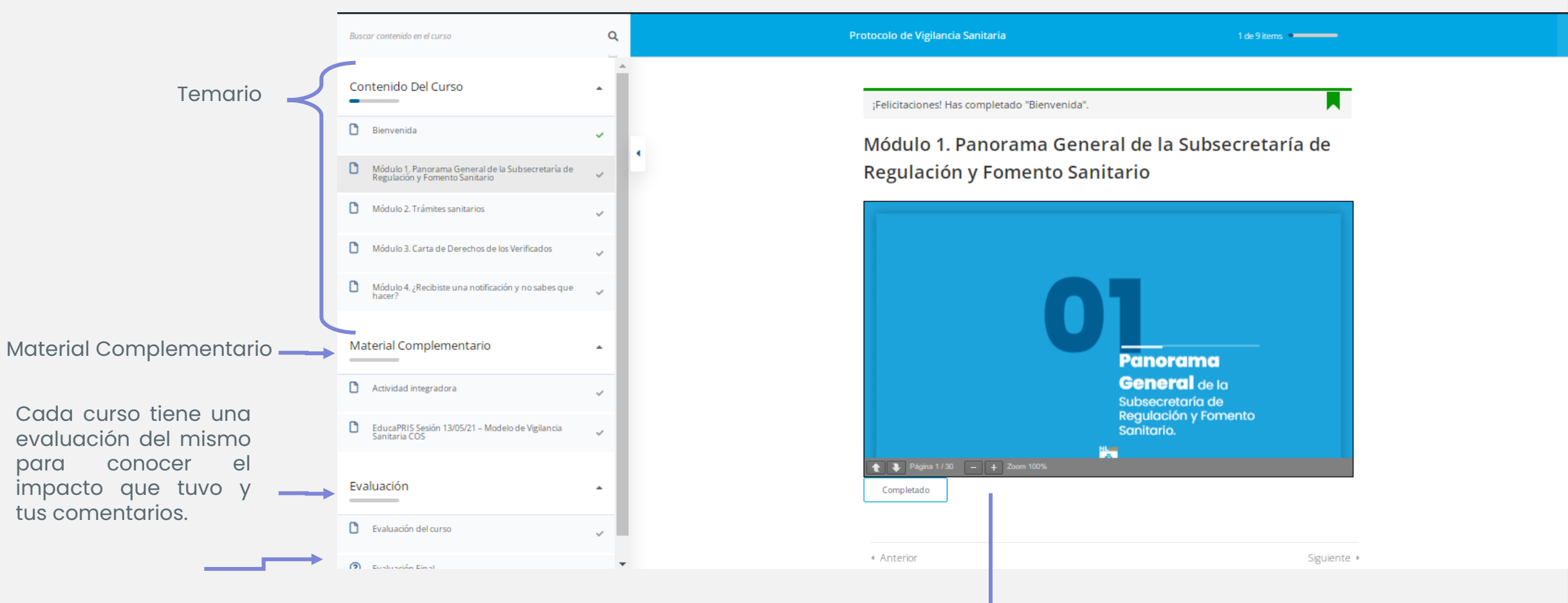

Examen de conocimientos del curso, cantidad de preguntas que contiene y tiempo disponible para realizarlo.

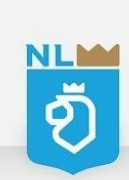

Controles de zoom y movimiento en presentación

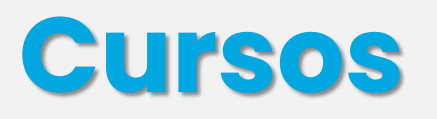

Al leer cada lección y dar click en **COMPLETADO,** aparecerá una paloma verde, esto significa que completaste correctamente la lección.

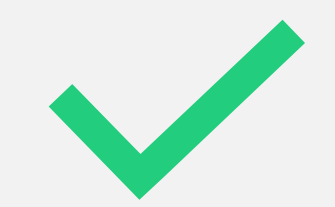

| 6000 | al contenido en el carso                                                            | 4 | ` |  |  |
|------|-------------------------------------------------------------------------------------|---|---|--|--|
| Cor  | ntenido Del Curso                                                                   | • | Î |  |  |
| U    | Bienvenida                                                                          | ~ | ŀ |  |  |
| ٥    | Módulo 1. Panorama General de la Subsecretaría de<br>Regulación y Fomento Sanitario | ~ | ŀ |  |  |
| ٥    | Módulo 2. Trámites sanitarios                                                       | ~ |   |  |  |
| ٥    | Módulo 3. Carta de Derechos de los Verificados                                      | ~ |   |  |  |
| ٥    | Módulo 4. ¿Recibiste una notificación y no sabes que hacer?                         | ~ |   |  |  |
| Ma   | terial Complementario                                                               | • |   |  |  |
| ٥    | Actividad integradora                                                               | ~ |   |  |  |
| 0    | EducaPRIS Sesión 13/05/21 – Modelo de Vigilancia<br>Sanitaria COS                   | ~ |   |  |  |
| Eva  | aluación                                                                            | • |   |  |  |
| ٥    | Evaluación del curso                                                                | ~ |   |  |  |
| (?)  | Evaluación Final                                                                    |   | * |  |  |

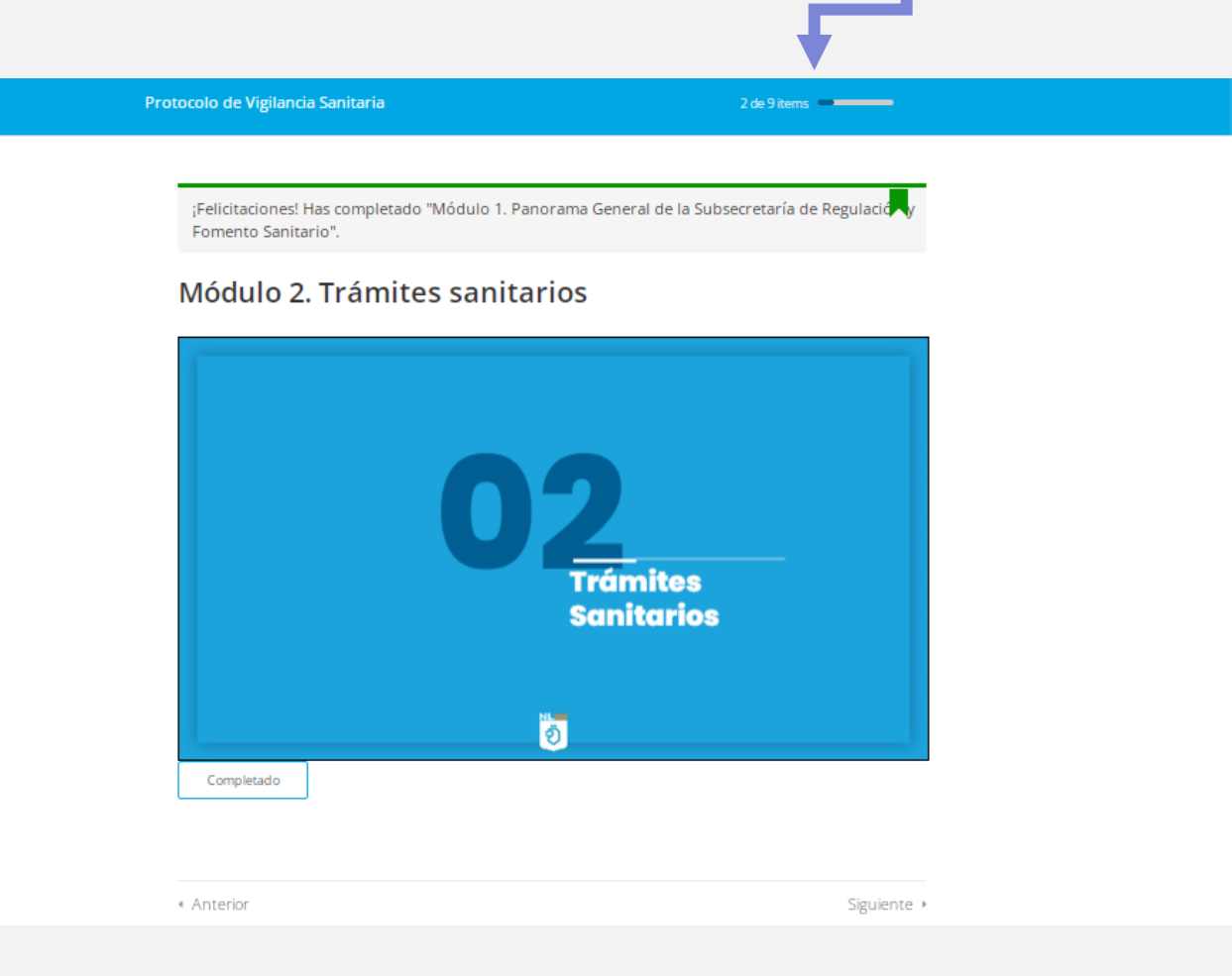

Porcentaje de

avance

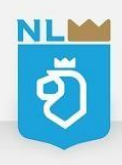

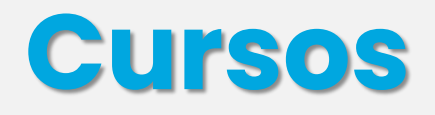

Al realizar la **Evaluación de tu curso**, da click en **Enviar** para cargar tus respuestas y te generara el siguiente mensaje:

|                                                                                     |   |                                   | Protocolo de Vigilancia Sanitaria 7de 9 items                                            |        |
|-------------------------------------------------------------------------------------|---|-----------------------------------|------------------------------------------------------------------------------------------|--------|
| Buscar contenido en el curso                                                        | Q | Protocolo de Vigilancia Sanitaria |                                                                                          |        |
| Contenido Del Curso                                                                 | • |                                   | ¡Felicitaciones! Has completado "EducaPRIS Sesión 13/05/21 – Modelo de Vigilancia Sanita | ria CC |
| Módulo 1. Panorama General de la Subsecretaría de<br>Regulación y Fomento Sanitario | ~ | 4                                 | Evaluación del curso                                                                     |        |
| Módulo 2. Trámites sanitarios                                                       | ~ |                                   | Evaluación de impacto de la                                                              |        |
| Módulo 3. Carta de Derechos de los Verificados                                      | ~ |                                   | capacitación                                                                             |        |
| Módulo 4. ¿Recibiste una notificación y no sabes que hacer?                         | ~ |                                   | Se registrò tu respuesta.                                                                |        |
| Material Complementario                                                             | • |                                   | Google Formularios Google no creó ni aprobó este contenido.                              |        |
| Actividad integradora                                                               | ~ |                                   |                                                                                          |        |
| EducaPRIS Sesión 13/05/21 – Modelo de Vigilancia<br>Sanitaria COS                   | ~ |                                   |                                                                                          |        |
| Evaluación                                                                          | • | Completado No olvides dar cl      | ck en <b>COMPLETADO.</b>                                                                 |        |
| Evaluación del curso                                                                | ~ |                                   |                                                                                          |        |
| Evaluación Final<br>10 preguntas 25 min Final                                       | ~ | < Anterior                        | Siguiente >                                                                              |        |
|                                                                                     |   | NLM                               |                                                                                          |        |

Ő

Antes de comenzar tu **examen final**, te recomendamos analizar cada uno de las lecciones previamente completadas para que obtengas una calificación aprobatoria.

| Buscar contenido en el curso                                                     | ٩        | Protocolo de Vigilancia Sanitaria                                                                                | 7 de 9 items 🛁 🖊 🗙 🗙                                            |  |  |  |  |
|----------------------------------------------------------------------------------|----------|----------------------------------------------------------------------------------------------------|-----------------------------------------------------------------|--|--|--|--|
| Contenido Del Curso                                                              | <b>^</b> | Evaluación Final                                                                                                 |                                                                 |  |  |  |  |
| Módulo 1, Panorama General de la Subsecretaría de Regulación y Fomento Sanitario | ~        | Preguntas: 10      Duración: 00:25:00 all N     Instrucciones:     A code questionemiento colocidad la formación | .III Nota aprobatoria: 80%                                      |  |  |  |  |
| Módulo 3. Carta de Derechos de los Verificados                                   | ×<br>•   |                                                                                                    |                                                                 |  |  |  |  |
| Módulo 4. ¿Recibiste una notificación y no sabes que hacer?                      | ~        |                                                                                                    |                                                                 |  |  |  |  |
| Material Complementario                                                          | •        |                                                                                                    |                                                                 |  |  |  |  |
| EducaPRIS Sesión 13/05/21 - Modelo de Vigilancia<br>Sanitaria COS                | ×<br>×   |                                                                                                    | Revisa la cantidad de intentos                                  |  |  |  |  |
| Evaluación                                                                       | •        |                                                                                                    | tienes disponible, el porc<br>necesario para aprobar y el tiemr |  |  |  |  |
| Evaluación del curso     Evaluación Final                                        | ~        |                                                                                                    | el cuentas para realizar el exam                                |  |  |  |  |
| 10 preguntas 25 min Final                                                        |          | < Anterior                                                                                                    | terminarlo.                                                     |  |  |  |  |

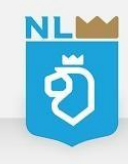

| Al comenzar tu<br>examen, revisa el<br>tiempo restante para<br>terminar antes de que<br>inalice.<br>Para continuar con la<br>siguiente pregunta<br>desplázate hacia<br>abajo en la pantalla<br>Aveo de Fundonamiento<br>Lencia Santaria<br>Aveo de Fundonamiento<br>Lencia Santaria<br>Aveo de Fundonamiento<br>Lencia Santaria<br>Aveo de Fundonamiento<br>Lencia Santaria<br>Aveo de Fundonamiento<br>Lencia Santaria<br>Aveo de Fundonamiento<br>Lencia Santaria<br>Aveo de Fundonamiento<br>Lencia Santaria<br>Aveo de Fundonamiento<br>Lencia Santaria |                                             | Protocolo de Vigilancia Sanitaria                                                  | 7 de 9 items 💶                                                                                                    | × |  |  |  |
|----------------------------------------------------------------------------------------------------|---------------------------------------------|------------------------------------------------------------------------------------|----------------------------------------------------------------------------------------------------|---|--|--|--|
| Tiempo restante para   terminar antes de que   finalice.     1. Trámite Sanitario que NO se considera como una autorización sanitaria:     Para continuar con la   siguiente pregunta   desplázate hacia   abajo en la pantalla     Aviso de Funcionamiento   Licencia Sanitaria     2. Área de la COFEPRIS que identifica y evalúa riesgos a la salud, coordinar evaluación de NOMs, entre otros:     terminaria                                                                                                    | Al comenzar tu<br><b>examen</b> , revisa el | Evaluación Final                                                                   |                                                                                                    | A |  |  |  |
| Para continuar con la<br>siguiente pregunta<br>desplázate hacia<br>abajo en la pantalla<br>Auto de Funcionamiento<br>Licencia Sanitaria<br>Autoriar<br>Autoriar<br>Autoriar<br>Autoriar<br>Autoriar                                                                                                    | terminar antes de que<br>finalice.          | Pregunte 1 a 10<br>1. Trámite Sanitario que NO se considera o<br>Permiso Sanitario | Pregunta 1 a 10     O 324:53     TERMINAR CUESTIONARIO  1. Trámite Sanitario que NO se considera como una autorización sanitaria: |   |  |  |  |
| Aviso de Funcionamiento     Licencia Sanitaria     2. Área de la COFEPRIS que identifica y evalúa riesgos a la salud, coordinar evaluación de NOMs, entre otros:   Editar                                                                                                    | Para continuar con la<br>siguiente pregunta | Tarjeta de Control                                                                 |                                                                                                    |   |  |  |  |
| 2. Área de la COFEPRIS que identifica y evalúa riesgos a la salud, coordinar evaluación de<br>NOMs, entre otros:     Editar                                                                                                    | abajo en la pantalla                        | Aviso de Funcionamiento                                                            |                                                                                                    |   |  |  |  |
| Apterior                                                                                                    |                                             | 2. Área de la COFEPRIS que identifica y eva<br>NOMs, entre otros:                  | lúa riesgos a la salud, coordinar evaluación de<br>Editar                                                                         | • |  |  |  |
|                                                                                                    |                                             | Anterior                                                                           |                                                                                                    |   |  |  |  |

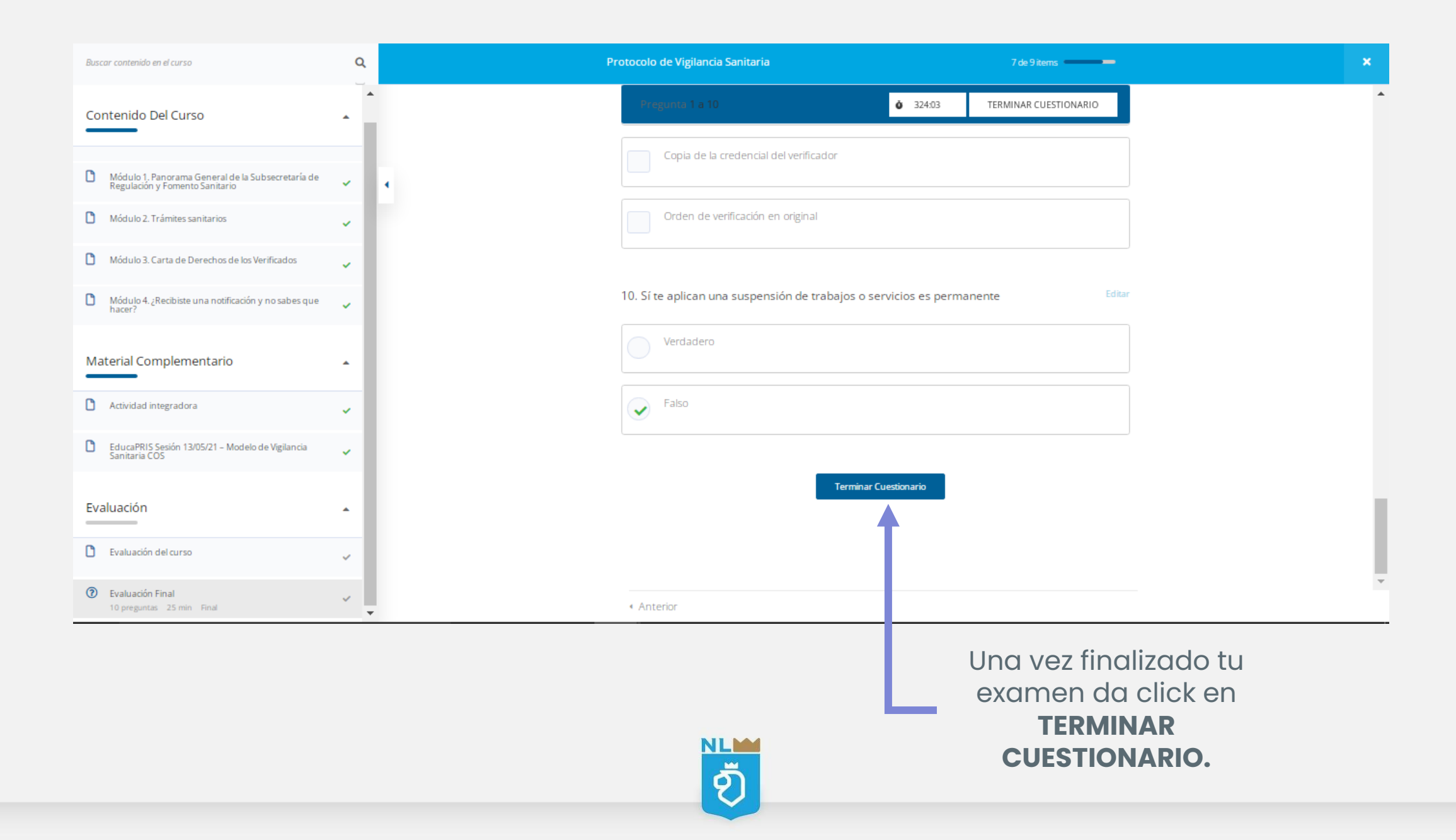

### Si estas seguro de enviar el cuestionario, da click en **OK**

| Buscar contenido en el curso                                      | ۵ | Р |                                      |                        | 7 de 9 items 🛛 💻      |   |
|-------------------------------------------------------------------|---|---|--------------------------------------|------------------------|-----------------------|---|
| Contenido Del Curso                                               |   |   | Pregunto 1 a 10                      | <b>Ö</b> 321:12        | TERMINAR CUESTIONARIO | ^ |
| Módulo 1. Panorama General de la Subsecretaría de                 |   |   |                                      |                        |                       |   |
| Regulación y Fomento Sanitario<br>Módulo 2. Trámites sanitarios   | ~ |   | Orden de verificación en origina     |                        |                       |   |
| Módulo 3. Carta de Derechos de los Verificados                    | ~ |   |                                      | _                      |                       |   |
| Módulo 4. ¿Recibiste una notificación y no sabes que hacer?       | ~ |   | ¿Está seguro de enviar el cuestionar | io? servicios es perma | anente Edita          |   |
| Material Complementario                                           | • |   | Cancel OK                            | _                      |                       |   |
| Actividad integradora                                             | ~ |   | Falso                                |                        |                       |   |
| EducaPRIS Sesión 13/05/21 - Modelo de Vigilancia<br>Sanitaria COS | ~ |   |                                      |                        |                       |   |
| Evaluación                                                        | • |   |                                      | Terminar Cuestionario  |                       |   |
| Evaluación del curso                                              | ~ |   |                                      |                        |                       |   |
| Evaluación Final     10 preguntas 25 min Final                    | ~ |   | <ul> <li>Anterior</li> </ul>         |                        |                       | - |

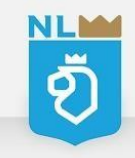

El sistema te mostrara tu calificación obtenida y si esta es aprobatoria, debes dar click en **FINALIZAR CURSO** para obtener tu constancia.

| enido en el curso                                                                   | ٩   | Protocolo de Vigilancia Sanitaria 8 de 9 items — Finalizar Curso |
|-------------------------------------------------------------------------------------|-----|------------------------------------------------------------------|
| itenido Del Curso                                                                   | •   | Evaluación Final                                                 |
| Módulo 1. Panorama General de la Subsecretaría de<br>Regulación y Fomento Sanitario | ~   |                                                                  |
| Módulo 2. Trámites sanitarios                                                       | ~   | <u>100%</u>                                                      |
| Módulo 3. Carta de Derechos de los Verificados                                      | ~   | 0,00                                                             |
| Módulo 4. ¿Recibiste una notificación y no sabes que hacer?                         | ~   |                                                                  |
|                                                                                     |     | Aprobado 🗸                                                       |
| aterial Complementario                                                              | 1   | Tiempo empleado 00:05:08                                         |
| Actividad integradora                                                               | ~   | Preguntas 10                                                     |
|                                                                                     | - 1 | Correcto 10                                                      |
| EducaPRIS Sesion 13/05/21 – Modelo de Vigilancia<br>Sanitaria COS                   | × 1 | Incorrectas 0                                                    |
|                                                                                     |     | Omitidas 0                                                       |
| aluación                                                                            | •   |                                                                  |
| Evaluación del curso                                                                | ~   | Retomar (2) Reseña                                               |
| Evoluación Final                                                                    |     |                                                                  |
| Evaluacion Final<br>10 preguntas 25 min Final                                       | × . | < Anterior                                                       |

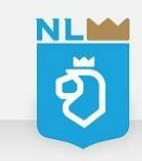

### Si estas seguro que deseas finalizar el curso, da click en **SI.**

| Contenido Del Curso                                                                 | * | Evaluación Final                                                                    |   |
|-------------------------------------------------------------------------------------|---|-------------------------------------------------------------------------------------|---|
| Módulo 1, Panorama General de la Subsecretaria de<br>Regulación y Fomento Sanitario |   |                                                                                     |   |
| Módulo 2. Trámites sanitarios                                                       |   | 100%                                                                                |   |
| Módulo 3. Carta de Derechos de los Verificados                                      |   | 80%                                                                                 |   |
| Módulo 4. ¿Recibiste una notificación y no sabes que hacer?                         |   | Finalizar curso<br>¿Quieres finalizar el curso "Protocolo de Vigilancia Sanitaria"? |   |
| Material Complementario                                                             | ÷ | No Si 00:05:08                                                                      |   |
| Actividad integradora                                                               |   |                                                                                     |   |
| EducaPRIS Sesión 13/05/21 - Modelo de Vigilancia<br>Sanitaria COS                   |   |                                                                                     |   |
|                                                                                     |   |                                                                                     |   |
| Evaluación del curso                                                                |   |                                                                                     |   |
| Evaluación Final     10 preguntas 25 min Final                                      | ~ | Anterior                                                                            | - |

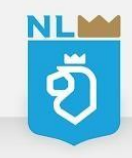

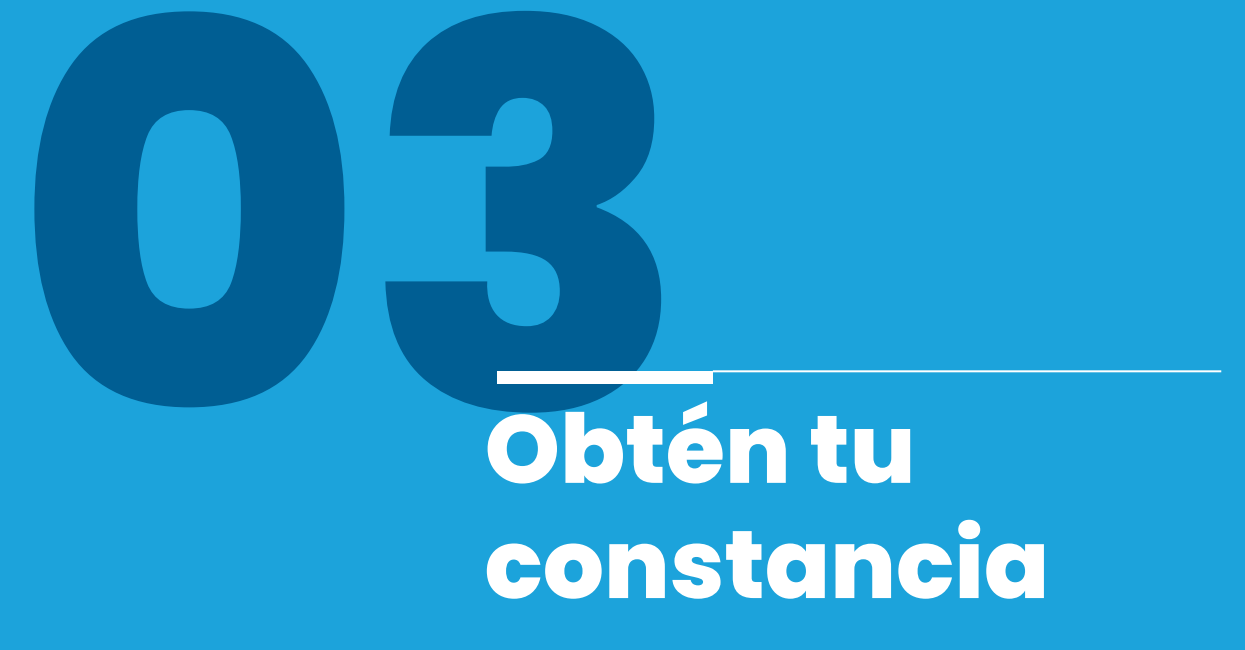

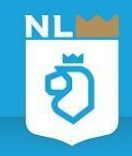

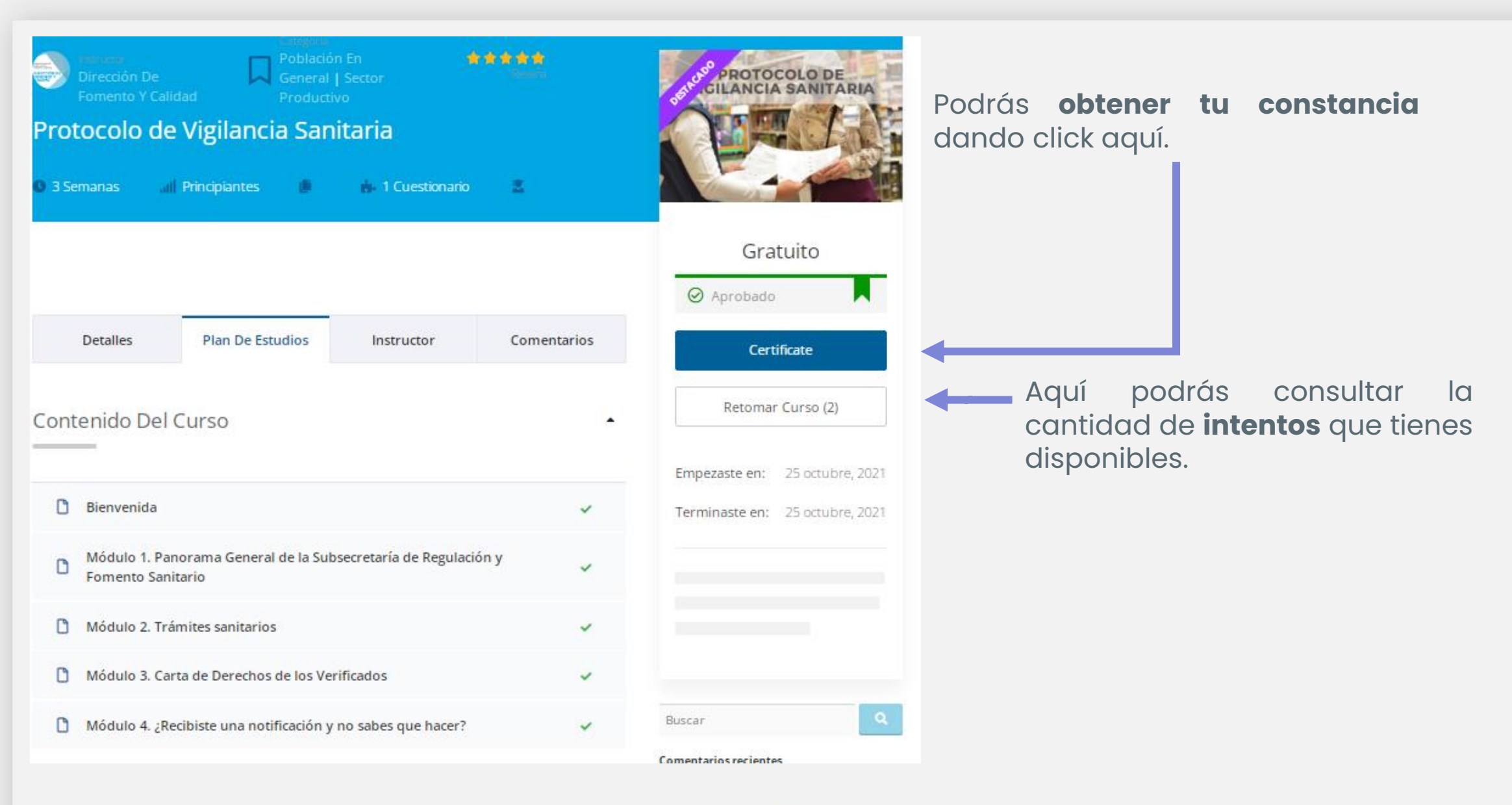

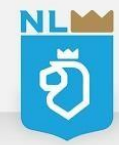

## Constancia

Al aprobar tus cursos se generara automáticamente tu constancia, la cual podrás descargar e imprimir.

Recuerda que la constancia es **individual**, no es válida por establecimiento.

SALUD SALUD SUBSECRETARÍA DE REGULACIÓN Y FOMENTO SANITARIO

La Secretaría de Salud del Estado de Nuevo León A través de la Subsecretaría de Regulación y Fomento Sanitario

Otorga el presente

#### RECONOCIMIENTO

a:

Por haber concluido exitosamente el curso en línea:

Prevención de COVID-19 en Instituciones Educativas

Con valor de 8 horas en fecha 1/20/2022 Monterrey, Nuevo León

Validado por la Dirección de Fomento y Calidad

La emisión de la presente constancia es únicamente para uso personal y no aplica a instituciones o Empresas.

¡En caso de tener problemas para descargar tu constancia, envía un correo electrónico a <u>contacto.regulacionsanitaria@saludnl.gob.mx</u>, con tu nombre completo y el curso aprobado!

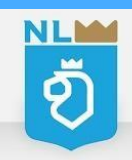

### **Cursos no aprobados**

En caso de que no hayas aprobado y se agoten tus intentos de retomar el curso envía un correo con tus datos de perfil:

contacto.regulacionsanitaria@saludnl.gob.mx

Usuario
Correo electrónico
Nombre del curso que desea reiniciar

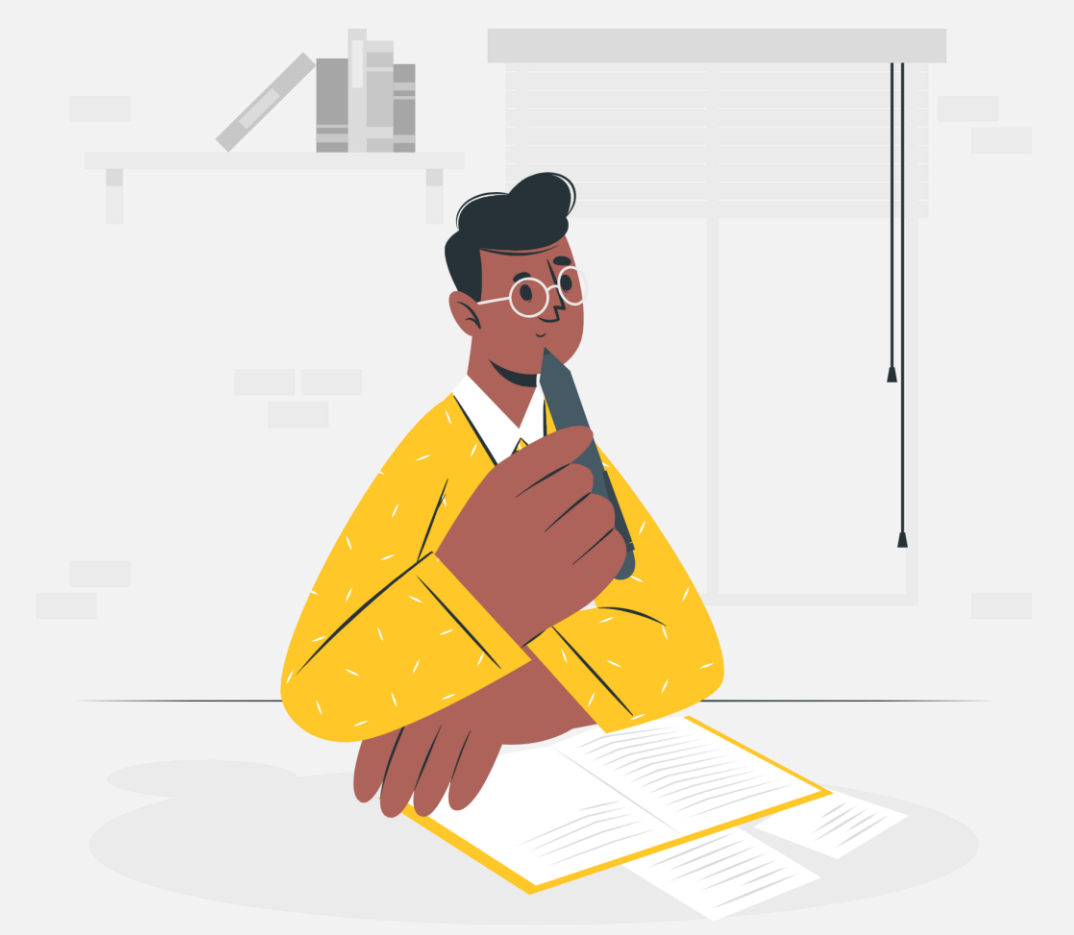

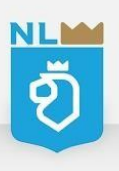

### **Comentarios**

En la sección **Comentarios**: Podrás calificar el curso, agregar comentarios, sugerencias y felicitaciones.

### ¡Ayúdanos a mejorar!

| Dirección I<br>Fomento Y | De Calidad Product  | STANDARD PROTOCOLO DE<br>GILANCIA SANITARIA |                  |                                                                                         |
|--------------------------|---------------------|---------------------------------------------|------------------|-----------------------------------------------------------------------------------------|
| 0 3 Semanas              | Il Principiantes    | 🔥 1 Cuestionario                            | Ξ                |                                                                                         |
|                          |                     |                                             |                  | Gratuito                                                                                |
| Detalles                 | Plan De Estudios    | Instructor                                  | Comentarios      | Certificate                                                                             |
|                          | 5 🔹                 |                                             | 13               | Retomar Curso (2)                                                                       |
| 4.9                      | 4 🔹 💼<br>3 🛊<br>2 🛊 |                                             | 1<br>0<br>0<br>0 | Empezaste en: 25 octubre, 2021<br>Terminaste en: 25 octubre, 2021                       |
| BRANDO SAU               | L LOPEZ SANCHES     |                                             |                  | Lecciones completadas: 7/8<br>Cuestionarios terminados: 1/1<br>Progreso del curso: 100% |

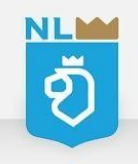

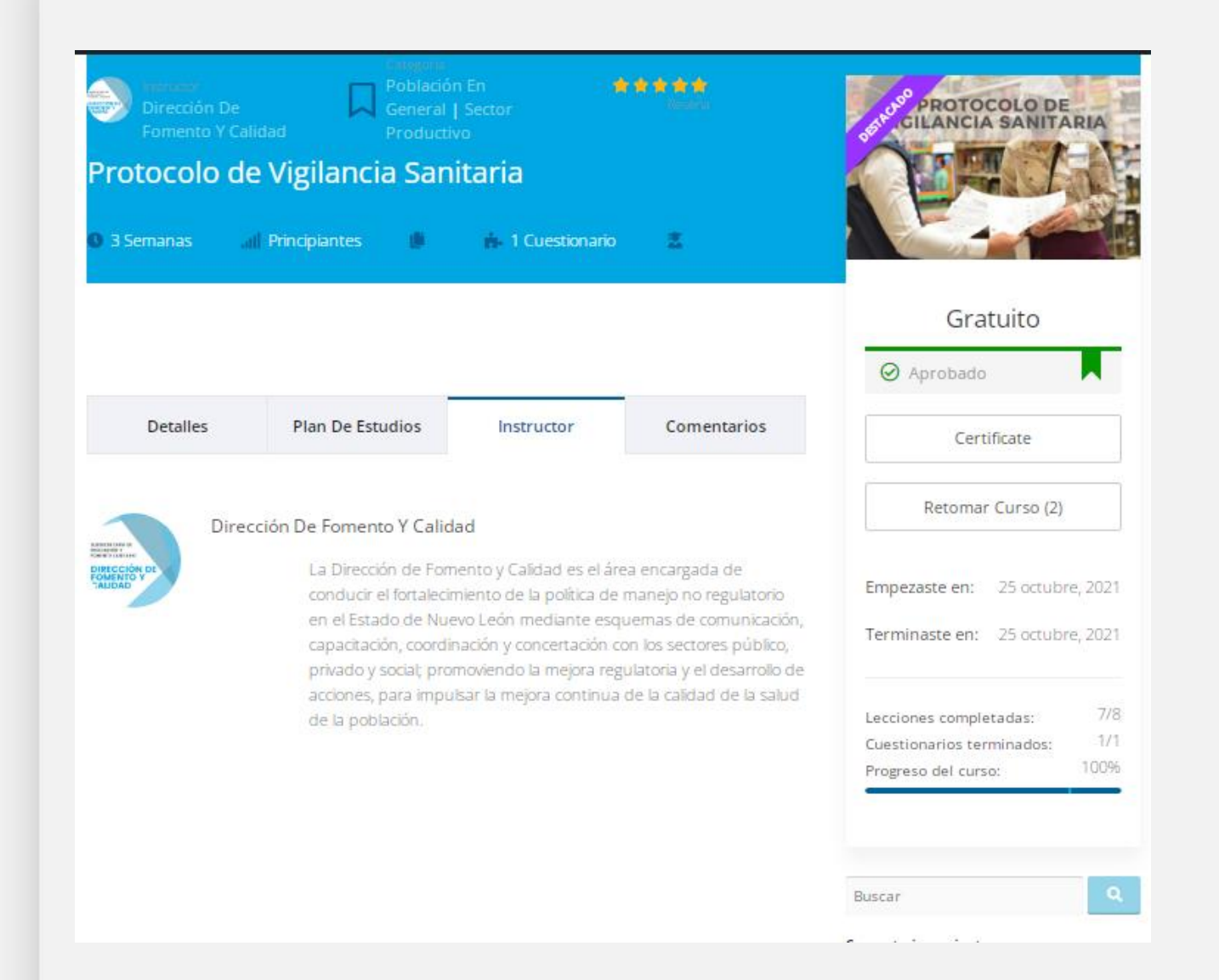

### Instructor

En la sección **Instructor**: Podrás conocer el departamento encargado de realizar los cursos en línea, que es la **Dirección de Fomento y Calidad** de la Subsecretaría de Regulación y Fomento Sanitario.

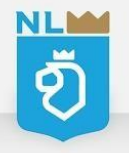

# **Preguntas frecuentes**

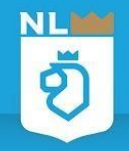

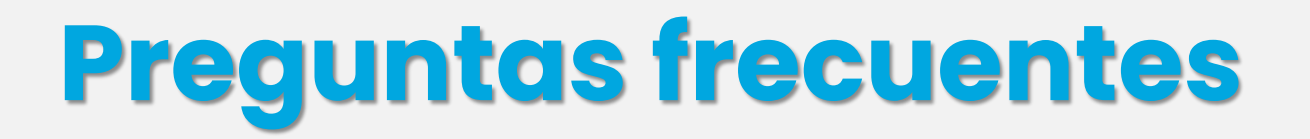

1. Si agote mis intentos de realizar mi curso, ¿ya no podré volver a realizarlo? R= ¡Si podrás! Si agotaste tus intentos puedes comunicarte con nosotros y reiniciaremos tu curso.

#### 2.- ¿Puedo realizar un curso y colocar el nombre de mi establecimiento para que avale a todos mis trabajadores?

R= No, las constancias de capacitación solo son válidas de manera individual.

3.- Si mi constancia salió a nombre de mi usuario o correo electrónico, ¿puedo modificarla?
 R= ¡Si puedes! Consulta nuestra manual en la página 13, o puedes comunicarte con nosotros en caso de duda.

4.-Si olvide mi contraseña, y no me ha llegado mi correo de recuperación ¿Qué puedo hacer?
 R= Puedes enviar un correo electrónico a <u>contacto.regulacionsanitaria@saludnl.gob.mx</u> con tus datos de usuario y te asignaremos una nueva contraseña.

5.- ¿Qué costo tienen las cursos en línea?

R= Todos nuestros cursos en línea son gratuitos.

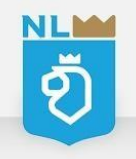

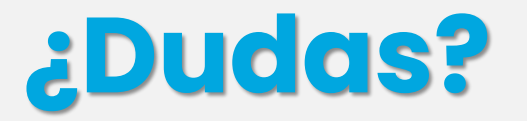

En caso de que tengas alguna duda o algún problema con tus cursos puedes consultar directamente con nosotros:

### Dirección de Fomento y Calidad

Subsecretaría de Regulación y Fomento Sanitario Secretaría de Salud del Estado de Nuevo León

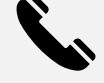

Teléfono oficina: (81) 81307016

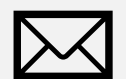

contacto.regulacionsanitaria@saludnl.gob.mx

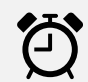

Lunes a Viernes 8:00 - 15:30 horas

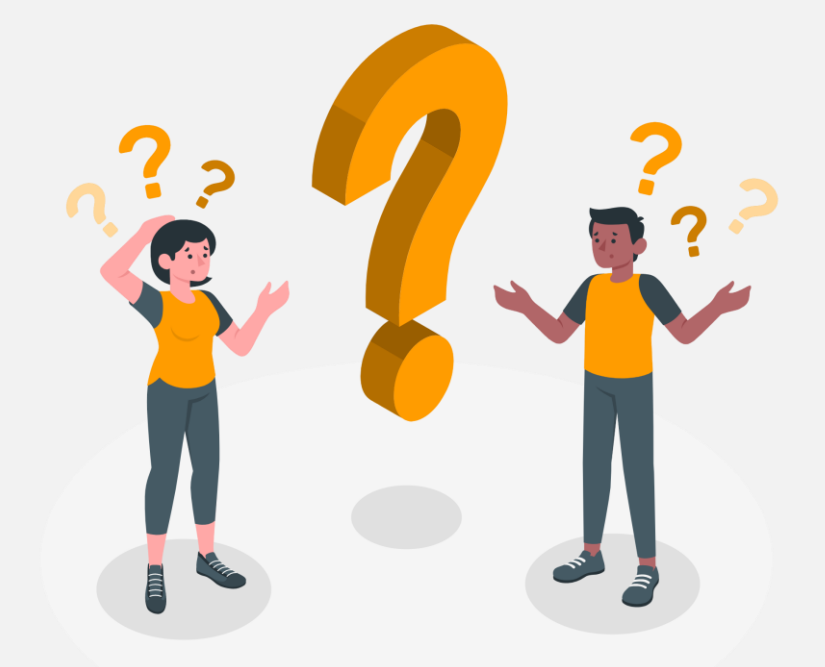

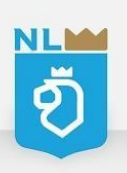

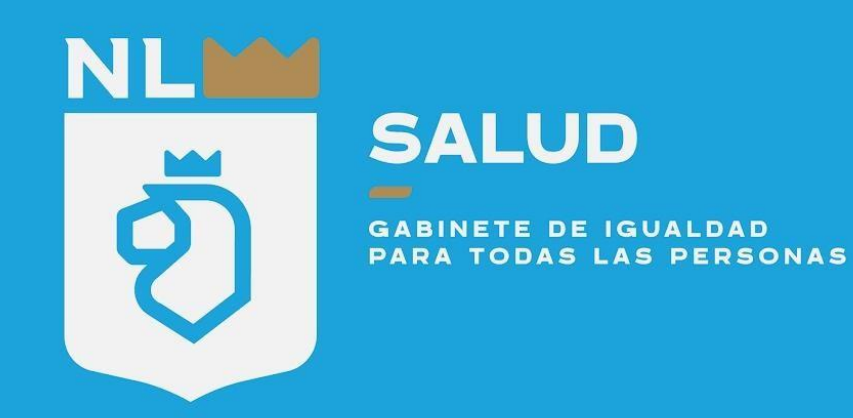